## 實用技能學程全國聯合報名暨分發作業

## 國中集體報名系統

# 操作說明書

# 松盟科技股份有限公司

## 中華民國 107 年 01 月

| 目錄 |
|----|
|----|

| 操      | 们            | 下步驟                   | 3 |
|--------|--------------|-----------------------|---|
| 4× 1 v | ·<br>· · · · | - ~ → ***             | 3 |
|        | -            | →、登入國中集體報名系統          | 3 |
|        | _            | 二、技藝教育開班表             | 4 |
|        | Ξ            | 三、報名資料處理              | 5 |
|        |              | (一)、設定新增序號範圍[001~999] | 5 |
|        |              | (二)、新增報名資料            | 5 |
|        |              | (三)、特殊表現資料            | 5 |
|        |              | (四)、瀏覽修改資料            | 6 |
|        | Д            | 3、報表列印                | 7 |
|        |              | (一)、申請書               | 7 |
|        | Ŧ            | 5、系統設定                | 8 |
|        |              | (一)、變更登入密碼            | 8 |
|        |              | (二)、國中聯絡資訊            | 9 |
|        |              |                       |   |

### 操作步驟

#### 準備、相關網站

 進入 107 學年度高中職實用技能學程 網站 <u>http://163.22.166.1</u>
 點選上方【相關網站】,點選各區連結,進入該區實用技能學程輔導分發專頁,查看該 區訊息公告、注意事項、重要日期...等資訊。(如圖 0-1)

| 學年度<br>實用技能學程輔導分發     | 最新消息 |      | 線上填報                 | 相關劉站                                        |                    |
|-----------------------|------|------|----------------------|---------------------------------------------|--------------------|
| 相關<br>網站 Good Link    | 各分發區 | 網站   |                      |                                             | <u>首頁</u> >各分發區網站。 |
|                       | 分發區  | 校名   |                      | 網址                                          |                    |
|                       | 基北區  | 淡水商工 | http://www.tsvs.nt   | tpc.edu.tw/                                 |                    |
|                       | 宜蘭區  | 羅東高工 | http://web.ltivs.ilc | .edu.tw/bin/home.php                        |                    |
|                       | 桃園區  | 桃園農工 | http://203.68.245.   | 14/files/11-1000-465.php                    |                    |
|                       | 竹苗區  | 新竹高商 | http://www.hccvs.    | hc.edu.tw/ischool/publish_page/76/          |                    |
| and the second second | 中投區  | 台中家商 | http://210.70.125.   | 28/pa/pa_topnews.asp                        |                    |
|                       | 彰化區  | 秀水高工 | http://60.249.85.2   | 0/web/                                      |                    |
| All and a second      | 雲林區  | 西螺農工 | http://night.hlvs.y  | lc.edu.tw/night/index.php/104               |                    |
|                       | 嘉義區  | 嘉義高工 | http://210.70.9.8/   | Default.aspx?alias=210.70.9.8/104skill      |                    |
| ANY &                 | 台南區  | 新營高工 | http://www.hyivs.t   | nc.edu.tw/50/506/566/                       |                    |
|                       | 高雄區  | 中正高工 | http://sites.ccvs.   | kh.edu.tw/project/104skill                  |                    |
|                       | 屏東區  | 佳冬高農 | http://ctvsx.trying  | .tw/index.asp                               |                    |
|                       | 花蓮區  | 花蓮高工 | https://sites.goog   | le.com/site/hlisd03/cheng-ban-ye-wu/skill-v | work               |

【圖 0-1 相關網站 網站畫面】

#### 一、登入國中集體報名系統

#### 1. 進入 107 學年度高中職實用技能學程 網站 http://163.22.166.1

點選上方【線上填報】,接著點選右下方【國中集體報名系統】,選擇分發區及輸入使 用者帳號、密碼,點擊 登入 按鈕,進入國中集體報名系統。(如圖 1-1、圖 1-2) 註:如欲報名多區,請分別登入各區,分別填入報名資料。

| 學年度<br>實用技能學程輔導分發                             | 最新消息   | 錄上項報 | 柑騆網站    |                  |
|-----------------------------------------------|--------|------|---------|------------------|
| 線上<br>填報<br>Sign Up                           | 線上填報   |      |         | <u>首頁</u> >線上填報。 |
| <b>線上填報</b><br>國中集體報名系統<br>高中職填報系統<br>分發區作業系統 |        | ~    |         |                  |
|                                               | 國中集體報名 | 系統   | 高中職填報系統 | 分發區作業系統          |

【圖 1-1 線上填報 網站畫面】

| 報名系統     | System  |                                         |
|----------|---------|-----------------------------------------|
|          | 國中端首百   | 彩弦波动                                    |
|          | 公告事項    |                                         |
|          | 技藝教育開班表 |                                         |
|          | 報名資料處理  | 報名單位流水號 042 (編報名序號用)                    |
| T.       | 資料査詢    | 密 碼 國中端密碼已設定                            |
|          | 報表列印    | 分發區 <b>07 中投</b> 區                      |
| <u>.</u> | 系統設定    | 承辦學校 國立台中家商                             |
|          |         | 学 年 反 104 学 年 反<br>一                    |
| 2        | 結束登出    | 中低收入學生報名費 每生 150 元                      |
|          |         | 各項日期時間                                  |
|          |         | 資料填報開放日期 104.05.21 (星期四) 08:00          |
|          |         | 資料填報截止日期 104.05.26 (星期二) 22:00          |
|          |         | 公告招生名額日期 104.04.17 (星期五) 09:30          |
|          |         | 放榜日期 104.06.03 (星期三) 10:00              |
|          |         | ┃ 報到日期時間    104.06.05(星期五)下午2:00 至 4:00 |

【圖 1-2 國中集體報名系統網站畫面】

#### 二、技藝教育開班表

1.功能說明:國中承辦人員可管理本校的技藝教育開班表。

2.功能操作介紹:

- ▶ 點擊左邊區塊【技藝教育開班表】。
- ▶ 右邊區塊會出現技藝教育開班表的編輯畫面。(如圖 2-1)

(1).新增:

- 》 將畫面下移至列表最後一列資料,會有可供填空的空格及下拉選單。
- ▶ 輸入正確資料,點擊【新增】按鈕,完成新增動作。

#### (2).修改/刪除:

- 點選欲編輯資料列的【修改/刪除】連結字樣,該列資料會變成可供填寫的文字欄 位及下拉選單。
- ▶ 輸入正確資料,點擊【確定】按鈕,完成修改動作。
- 如欲刪除該筆資料,請勾選【刪除】選項,再按確定按鈕,完成刪除動作。

| 報系           | System  | surveitarine metroso<br>estatorios contratos<br>municipativas contratos | ng mante Place or and a second<br>men mark de l'ag la chat for politic formation<br>marking and reaction visition |                  |   |        |      |       |
|--------------|---------|-------------------------------------------------------------------------|----------------------------------------------------------------------------------------------------|------------------|---|--------|------|-------|
|              | 國中端首頁   | 技藝教                                                                     | <b>故育開班表</b>                                                                                                    |                  |   |        |      |       |
|              | 公告事項    | 學年度                                                                     | 學期                                                                                                    | 開班學校名稱           |   | 職群名稱   | 每週節數 |       |
|              | 技藝教育開班表 | 100                                                                     | 上學期                                                                                                    | 私立儒泰高中           |   | 家政群    | 3    | 修改/删除 |
|              | 報名資料處理  | 100                                                                     | 上學期                                                                                                    | 私立儒泰高中           |   | 餐旅群    | 3    | 修改/删除 |
|              | 資料査胸    | 100                                                                     | 下學期                                                                                                    | 私立儒泰高中           |   | 電機與電子群 | 3    | 修改/删除 |
| 3            | 報表列印    | 100                                                                     | 下學期                                                                                                    | 私立儒泰高中           |   | 餐旅群    | 3    | 修改/删除 |
| <b>5</b>     | 系統設定    | 101                                                                     | 上學期                                                                                                    | 私立儒泰高中           |   | 家政群    | 3    | 修改/删除 |
|              |         | 101                                                                     | 上學期                                                                                                    | 私立儒泰高中           |   | 餐旅群    | 3    | 修改/删除 |
| 2            | 結束登出    | 101                                                                     | 下學期                                                                                                    | 私立儒泰高中           |   | 電機與電子群 | 3    | 修改/删除 |
| 4 <b>—</b> ) |         | 101                                                                     | 下學期                                                                                                    | 私立儒泰高中           |   | 餐旅群    | 3    | 修改/删除 |
|              |         | 102                                                                     | 上學期                                                                                                    | 私立儒泰高中           |   | 家政群    | 3    | 修改/删除 |
|              |         | 102                                                                     | 上學期                                                                                                    | 私立儒泰高中           |   | 餐旅群    | 3    | 修改/删除 |
|              |         | 102                                                                     | 下學期                                                                                                    | 私立儒泰高中           |   | 機械群    | 3    | 修改/删除 |
|              |         | 102                                                                     | 下學期                                                                                                    | 私立儒泰高中           |   | 餐旅群    | 3    | 修改/删除 |
|              |         |                                                                         | <請選擇> ▼                                                                                                    | 193501 台中市立 👓 國中 | • | <請選擇>  | •    | 新增    |
|              |         |                                                                         |                                                                                                    | <u> </u>         |   |        |      |       |

【圖 2-1 技藝教育開班表 編輯畫面】

#### 三、報名資料處理

- (一)、設定新增序號範圍[001~999]
  - 1.功能說明:供國中承辦人員設定學生報名序號起始值與終止值範圍。
  - 2.功能操作介紹:
    - ▶ 點擊左邊區塊【報名資料處理】-【設定新增序號範圍】。
    - 右邊區塊出現設定序號範圍的畫面。(如圖 3-1)
    - 輸入起始值、終止值數值資料,點擊確定按鈕,完成修改動作。

| environmenta percentral antes encires, actanto<br>environmenta intercente antes encircos, actanto<br>environmenta inter a actanto encircos actantos en | aur negation and nucleo and an Weak and the Weak and the second of<br>an ODE These and second and the Aurilian Aurilian definition of the second of the second |
|----------------------------------------------------------------------------------------------------|----------------------------------------------------------------------------------------------------|
| 國中端首頁           ①         公告事項           ①         大藝教育開班表           ①         報名資料處理           》覽修改資料           一設定新増序號範圍                             | 設定序號範圍:<br>起始:07042001<br>終止:07042999<br>設定                                                                                                    |

【圖 3-1 設定新增序號範圍修改畫面】

- (二)、新增報名資料
  - 1.功能說明:供國中承辦人員新增學生報名資料。

2.功能操作介绍:

- ▶ 點擊左邊區塊【報名資料處理】-【新增報名資料】。
- ▶ 右邊區塊出現新增報名資料的畫面。(如圖 3-2)
- 由上而下依序輸入正確資訊(身分證字號、報名表類別...)、點擊 確定 按鈕。
- ▶ 進入實用技能學程申請書 (A或B表)填寫畫面。
- 填寫正確資訊,點擊畫面最下方的確定按鈕,完成新增動作。

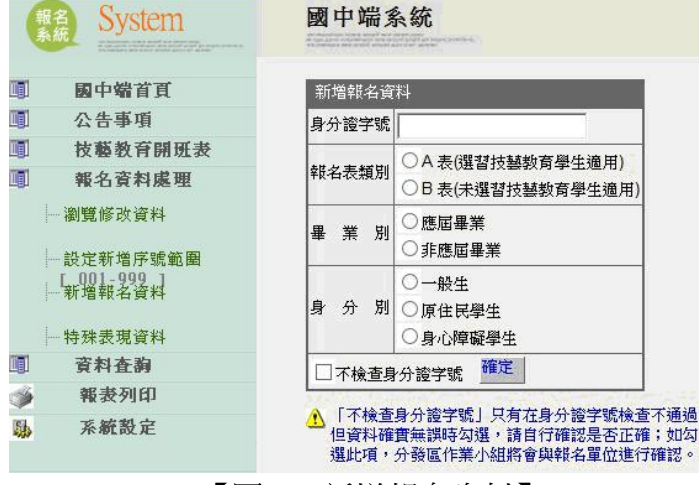

【圖 3-2 新增報名資料】

#### (三)、特殊表現資料

功能說明:供國中承辦人員管理學生特殊表現資料。
 功能操作介紹:

- ▶ 點擊左邊區塊【報名資料處理】-【特殊表現資料】。
- ▶ 右邊區塊出現 特殊表現列表 的畫面。(如圖 3-3)
- (1).新增:

- 點擊畫面上方 新增特殊表現資料,進入新增特殊表現資料畫面。
- 輸入正確資料,點擊畫面下方新增按鈕,完成新增動作。

#### (2).修改:

- ▶ 點選欲編輯資料的【修改】連結字樣,進入修改特殊表現資料畫面。
- 輸入正確資料,點擊確定按鈕,完成修改動作。

| 報系 | 名<br>統 System            | 國中                                          | 端系                                                                                                    | 統          |      |                 |    |      |         |  |  |
|----|--------------------------|---------------------------------------------|----------------------------------------------------------------------------------------------------|------------|------|-----------------|----|------|---------|--|--|
|    | 國中端首頁                    | ◎ 名                                         | 次加註「:                                                                                                    | *」者,其      | 名次僅創 | 自學生報名資料處修       |    |      |         |  |  |
| •  | 公告事項                     | 「「「「」」の「「」」の「「」」の「「」」の「「」」の「「」」の「」の「」」の「」の「 | 改,此處只能編輯發證單位、特殊表現簡運;如報名<br>资料之競赛或成果層文文為「(毎)」,則該黨資料自                                                                                                    |            |      |                 |    |      |         |  |  |
| •  | 技藝教育開班表                  | 動                                           | sent-construction in the internet in the internet in the internet in the internet internet in the internet in the internet in the internet in the internet internet in the internet internet internet in the internet internet int |            |      |                 |    |      |         |  |  |
| •  | 報名資料處理                   | □ 新增特殊表現資料                                  |                                                                                                    |            |      |                 |    |      |         |  |  |
|    |                          | 特殊                                          | 表現列表                                                                                                    | - 193501 台 | 中市立〇 | )0國中            |    |      |         |  |  |
|    | 1941 244 199 200 299 111 | 筆數                                          | 修改                                                                                                    | 報名序號       | 姓名   | 就讀國中            | 名次 | 發證單位 | 特殊表現簡述  |  |  |
|    | 設定新增序號範圍                 | 1                                           | 》修改                                                                                                    | 07042001   | 黄00  | 193501 台中市立〇〇國中 | 1  | aaa  | ьрр     |  |  |
| ₩  | [_001-999]<br>新増報名資料     | 2                                           | 》修改                                                                                                    | 07042002   | ΞOO  | 193501 台中市立〇〇國中 | *2 | AAA  | BBBBBBB |  |  |
|    |                          | 3                                           | 》修改                                                                                                    | 07042002   | ΞOO  | 193501 台中市立〇〇國中 | 1  |      |         |  |  |
|    | … 符妹衣垷貨料                 |                                             |                                                                                                    |            |      |                 |    |      |         |  |  |

【圖 3-3 特殊表現資料】

- (四)、瀏覽修改資料
  - 1.功能說明:供國中承辦人員查詢及修改報名學生資料。
  - 2.功能操作介紹:
    - ▶ 點選左邊區塊【報名資料處理】-【瀏覽修改資料】。
    - > 右邊區塊出現該國中的申請學生列表資料畫面。

#### (1).修改/刪除:

- 第一種修改方式:點擊該學生的報名序號連結,進入實用技能學程申請書(A或B表)修改畫面。(如圖3-4)
- 第二種修改方式:點擊該學生的最右欄 >> 連結字樣,進入實用技能學程申請書 (A或B表)畫面,點擊資料畫面左上角 修改 連結,進入修改畫面。
- 在實用技能學程申請書 (A或B表)修改畫面上輸入正確資訊,點擊確定 按鈕,完成修改動作。
- 如欲刪除該筆資料,請於實用技能學程申請書(A或B表)畫面最下方勾選
   刪除選項,再按確定按鈕,完成刪除動作。

| 00                                                                                                    | ○○ 區 ○○○ 学牛 及 輔 導 分 欲            |                    |          |                      |                                |                     |       |                     |                                |                      |                      |                    |                                                               |                            |                          |
|----------------------------------------------------------------------------------------------------|----------------------------------|--------------------|----------|----------------------|--------------------------------|---------------------|-------|---------------------|--------------------------------|----------------------|----------------------|--------------------|---------------------------------------------------------------|----------------------------|--------------------------|
| 報                                                                                                    | 名序制                              | ត្ត: 07789001      | 畢        | ₽業別: <mark>應</mark>  | 屆畢業 ▼                          | 身分別: <mark>-</mark> | →般生   |                     | ▼ 就讀國中:台中市立○○國中 填表(列印)日期:000.0 |                      |                      |                    |                                                               | : 000.00.00                |                          |
| ļ                                                                                                    | 劉生姓                              | 名 性別               | :        | 身分證字號                | : H                            | 出生年月日               |       |                     | 前學生簽                           | 章                    | 家長或監護人簽章             |                    |                                                               |                            |                          |
| 4                                                                                                    | 學生1 男▼ A123456781 90 年 09 月 09 日 |                    |          |                      |                                |                     | Ħ     |                     |                                | :                    | 姓名: <mark>姓名A</mark> | 資章                 | :                                                             |                            |                          |
| 聯絡電話     住家:123     通訊地址       手機:                                                                                                    |                                  |                    |          |                      |                                |                     | ŀ     | 401                 |                                |                      |                      |                    |                                                               |                            |                          |
|                                                                                                    | 請勾選                              | 【下列身分(無則           | <b>)</b> |                      | 技藝教育修                          | <b>習點數(a)</b>       |       |                     |                                |                      | 選習國中技                | 基教育資料              | ц.                                                            |                            |                          |
|                                                                                                    |                                  |                    |          | 修習節數<br>為 <b>1</b> 點 | :每週上課 1 億                      | 節,毎學期               |       | ŗ                   | 學年 <mark>(</mark> 學期)          | 開班學校                 | 職群名和                 | 爯(節/週)             | 職群<br>轉化分                                                     | 成績<br>數 <mark>(b1</mark> ) | 所 <b>有職群</b><br>平均分數(b2) |
| *                                                                                                    | 曾參加                              | 各縣市政府主義            | 辦之<br>   | 上學                   | 期毎週修習 (au<br>期毎週修習 (au         | uto) 節<br>uto) 節    | (auto | ) 104               | (上) 台中市                        | 立い國中                 | 機械群(5)               |                    | 66                                                            | 選取                         |                          |
| 123                                                                                                    | 歐贶預<br>選擇名                       | :或成亲展渡渡<br>☆,否則選「왥 | ₩-a<br>Ħ | 全年                   | 新母過隊首 (auto) i<br>共修習 (auto) i | 節                   |       |                     |                                |                      | 0                    |                    |                                                               | 選取                         |                          |
| 名                                                                                                    | 次                                | (無) 🔻              |          | 修習職群                 | 數:每一職群)                        | 急2點                 |       |                     |                                |                      | 0                    |                    |                                                               | 選取                         | (=====)                  |
| (IFF)                                                                                                    | ゆっぽ                              | · <b>★</b> •       |          | 全年共                  | 修習 (auto) 職                    | 群                   | auto  | )                   |                                |                      | 0                    |                    |                                                               | 選取                         | (auto)                   |
| 1534                                                                                                    |                                  |                    |          |                      |                                | (auto)              |       |                     |                                | 0                    |                      |                    | 選取                                                            |                            |                          |
|                                                                                                    |                                  |                    |          |                      | (a)                            |                     | lauto | )                   |                                |                      | 0                    |                    |                                                               | 選取                         |                          |
| 申請分                                                                                                    | 志願<br>順序                         | 校名                 | ł        | 學校及<br>科代碼           | 職群                             | 科別                  |       | 技藝教<br>育修習<br>點數(a) | 相關職群<br>成績轉化<br>分數(b1)         | (b)<br>所有職群<br>均分數(b | <br>平<br>2)<br>擇優採計】 | 特殊表現<br>(検附證明<br>共 | <mark>.</mark> 簡述 <mark>(</mark> c)<br><sub>月文件</sub> ,<br>件) | 總積分<br>(a+b+c              | 分發錄取<br>(由輔導分發<br>委員會填寫) |
| 發去                                                                                                    | 1                                | 國立台中家商             | 07 🖊     | <mark>∖5</mark> 選取   | 商業群                            | (夜)商用資訊             | 科     |                     |                                |                      |                      | 1                  |                                                               |                            |                          |
| 願                                                                                                    | 2                                |                    | 07       | 選取                   |                                |                     |       |                     |                                | 1                    |                      |                    |                                                               |                            |                          |
| 學応                                                                                                    | 3                                |                    | 07       | 選取                   |                                |                     |       |                     |                                | 1                    |                      |                    |                                                               |                            |                          |
| 職                                                                                                    | 4                                |                    | 07       | 選取                   |                                |                     |       | (auto)              |                                | (auto)               |                      |                    |                                                               |                            |                          |
| 群                                                                                                    | 5                                |                    | 07       | 選取                   |                                |                     |       |                     |                                |                      |                      |                    |                                                               |                            |                          |
| 別                                                                                                    | 6                                |                    | 07       | 選取                   |                                |                     |       |                     |                                |                      |                      |                    |                                                               |                            |                          |
|                                                                                                    | 7                                |                    | 07       | 選取                   |                                |                     |       |                     |                                |                      |                      |                    |                                                               |                            |                          |
| <ul> <li>4. 「参加各縣市政府主辦之技藝競賽或成果展者」,請檢附相關獎狀或證明</li> <li>4. 「参加各縣市政府主辦之技藝競賽或成果展者」,請檢附相關獎狀或證明</li> <li>4. 「参加各縣市政府主辦之技藝競賽或成果展者」,請檢附相關獎狀或證明</li> <li>4. 「参加各縣市政府主辦之技藝競賽或成果展者」,請檢附相關獎狀或證明</li> <li>4. 「参加各縣市政府主辦之技藝競賽或成果属者」,請檢附相關獎狀或證明</li> <li>4. 「参加各縣市政府主辦之技藝競賽或成果属者」,請檢附相關獎狀或證明</li> <li>4. 「参加各縣市政府主辦之技藝競賽或成果属者」,請檢附相關獎狀或證明</li> <li>4. 「参加各縣市政府主辦之技藝競賽或成果属者」,請檢附相關獎狀或證明</li> <li>4. 「参加各縣市政府主辦之技藝競賽或成果属者」,請檢附相關獎狀或證明</li> <li>4. 「参加各縣市政府主辦之技藝競賽或成果属者」,請檢附相關獎狀或證明</li> <li>4. 「参加各縣市政府主辦之技藝競賽或成果属者」,請檢附相關獎狀或證明</li> <li>4. 「参加各縣市政府主辦之技藝或和美麗文人類的</li> <li>5. 「低收入戶」請檢附鄉(鎖(市(區)公所開立之證明文件,無者免附。</li> <li>6. 本表背面須黏貼身分證正反面影印本或戶口名簿影印本。</li> <li>7. 本會依個人資料保護法規定取得並保管考生個人資料,在辦理分發作業目:<br/>下,進行報名資料之蒐集、處理及利用。</li> </ul> |                                  |                    |          |                      |                                |                     |       |                     | 換狀或證明文<br>附。<br>分發作業目的         |                      |                      |                    |                                                               |                            |                          |

【圖 3-4】 實用技能學程申請書 (A) 修改畫面

#### 四、報表列印

(一)、申請書

1.功能說明:供國中承辦人員列印相關報表資料。

- 2.功能操作介绍:
  - ▶ 點擊左邊區塊【報表列印】-【申請書】。
  - 右邊區塊進入填寫序號起始值資料畫面。
  - 輸入序號起始值及序號結束值,點擊 確定 按鈕,進入實用技能學程申請 書 (A或B表)列印畫面。
  - 》 序號起始值及序號結束值都空白,則會列印全部實用技能學程申請書 (A或 B 表)。
  - 請遵循畫面所示規則設定列印方式。(如圖 4-1)
  - 以 IE 瀏覽器為例:
    - 點擊 IE 瀏覽器上方工具列 [檔案/設定列印格式],設定列印格式: 請將紙張格式設為「橫印」,上、下、左、右邊界設定 5mm 以下。

- 點擊 IE 瀏覽器上方工具列 [檔案/列印]。如有不正常跳頁,請再調 小邊界。
- 》 註: **報表列印** 所有功能頁面,操作方式皆跟此功能相同。
- ▶ 註: 實用技能學程申請書 (A或B表)為橫向列印,其餘表單皆為直向列印。

| AC IE BOACA                   | 會當列印版詞                                | <b>fi</b> •                                |                              | 1.000.00                | 1                                | 机中利印格式                                                                                                    | _            |                         |             |                                                                                                    | ×     |
|-------------------------------|---------------------------------------|--------------------------------------------|------------------------------|-------------------------|----------------------------------|----------------------------------------------------------------------------------------------------|--------------|-------------------------|-------------|----------------------------------------------------------------------------------------------------|-------|
| 紙張:<br>邊界:<br>)列印前 <b>請</b> 了 | A4, 橫式 (∄<br>(上)5mm ⅅ<br><b>용必先行預</b> | 5除頁首/頁<br>(下, (下)5r<br><mark>覽</mark> ,並調整 | 〔尾可得較佳<br>nm 以下,(左<br>整適當邊界, | 列印效果<br>E)5mm 以<br>。    | )<br>下 <mark>, (</mark> 右)5mm 以下 | 設定列印格式<br>紙張選項<br>頁面大小(乙):<br>(A4                                                                                                    |              | 邊界(m<br>左(L):           | um)<br>5    | I Startal republika<br>Baranapatri Ing<br>Baranapatri Ing<br>Baranapatri<br>Baranapatri<br>Ba |       |
| )列印 0759<br>〇〇 <b>區 1</b>     | 4001~075<br><b>04 學</b> 年             | 94002,#<br>E度輔 <sup>3</sup>                | <sup>2位申請學</sup><br>尊分發家     | <sub>生資料</sub> 。<br>沈讀高 | 中職實用技師                           | <ul> <li>直向(0)</li> <li>(0)</li> <li>(1)</li> <li>(1)<td>(A)<br/>C)</td><td>上(T):<br/>下(B):</td><td>5<br/>5<br/>5</td><td>Card Adaption<br/>- Demonstration<br/>- Demonstration<br/>- Demons</td><td>-<br/></td></li></ul> | (A)<br>C)    | 上(T):<br>下(B):          | 5<br>5<br>5 | Card Adaption<br>- Demonstration<br>- Demonstration<br>- Demons                                                                                                    | -<br> |
| <b>長名序號:</b> (                | 7594001                               | 畢                                          | 業別:應屆                        | 畢業                      | 身分別:一般生                          |                                                                                                    |              |                         |             |                                                                                                    |       |
| 學生姓名                          | 性別                                    | 身分詞                                        | <b>登字號</b>                   | 出生                      | 生年月日                             | 負首和貝尾<br>頁首(H):                                                                                                    |              |                         |             |                                                                                                    |       |
| 廖。。                           | 男                                     | P1244                                      | 30076                        | <mark>87</mark> 年       | 08月09日                           | - 空白 -                                                                                                    | ▼ - 空白 -     |                         |             |                                                                                                    | •     |
| 聯絡電話                          | 住家:04<br>手機:09                        | -24719931<br>35415050                      |                              | 通                       | i訊地址 4(                          | [- 空白 -                                                                                                    |              | <ul> <li>- ⅔</li> </ul> | 臼 -         |                                                                                                    | •     |
|                               |                                       | 請勾選下:                                      | 列身分(需檢                       | 附證明文的                   | <b>‡</b> )                       | - 空白 -<br>變更字型(N)                                                                                                    |              | ▼ - <u>ユ</u>            | 泊 -         |                                                                                                    | •     |
| ▶分別: 符                        | F合本部就學                                | 貸款家庭                                       | 年收入148海                      | <mark>現元(含)以</mark> 「   | ۲                                |                                                                                                    |              |                         | C           | 確定                                                                                                    | 取消    |
| 自志願<br>情順序                    | 校名                                    | 4                                          | 學校及和                         | 斗代碼                     | 職群                               | 科別                                                                                                    | 總積分<br>(A+B) |                         | う<br>(由輔導分  | }發錄取<br>發作業小組境                                                                                                    | [寫)   |
| )<br>* 1                      | 國立台中                                  | 高工                                         | 07E                          | 32                      | 電機與電子群                           | (夜)電機修護科                                                                                                    |              |                         |             |                                                                                                    |       |
| 5 2                           | 國立台中                                  | 高工                                         | 07E                          | 34                      | 土木與建築群                           | (夜)電腦繪圖科                                                                                                    |              |                         |             |                                                                                                    |       |
|                               |                                       |                                            | 075                          | 10                      | 報約刊等共                            | (नेन्द्र)लेक 800 करने क्यां इ.)                                                                                                    |              |                         |             |                                                                                                    |       |

【圖 4-1】報表列印-申請書

#### 五、系統設定

(一)、變更登入密碼

1.功能說明:供國中承辦人員變更登入密碼,以免資料被任意修改。

2.功能操作介紹:

- ▶ 點擊左邊區塊【系統設定】-【變更登入密碼】
- ▶ 右邊區塊出現變更國中端密碼的畫面。(如圖 5-1)
- ▶ 輸入原始密碼、新的密碼、確認密碼(請遵循畫面所示規則設定密碼)
- 點擊 變更密碼 按鈕,完成變更動作。

| 報名<br>系統<br>System | 國中端系統                                    |  |  |  |  |  |  |
|--------------------|------------------------------------------|--|--|--|--|--|--|
| 國中端首頁              | 變更國中端密碼                                  |  |  |  |  |  |  |
| 公告事項               | 原始密碼                                     |  |  |  |  |  |  |
| 技藝教育開班表            | 新的密碼                                     |  |  |  |  |  |  |
| 報名資料愿埋<br>資料咨詢     | 確認密碼                                     |  |  |  |  |  |  |
| 報表列印               | 誕更密碼                                     |  |  |  |  |  |  |
| 系統設定               | · · · · · · · · · · · · · · · · · · ·    |  |  |  |  |  |  |
| □變更登入密碼            | 最少6個字元。                                  |  |  |  |  |  |  |
| 國中聯絡資訊             | 不可全為數字或全為英文字母。<br>不可與校代碼相同。<br>不可使用預許深碼。 |  |  |  |  |  |  |
| 結束登出               | 不可與其他分發區設定相同之密碼。                         |  |  |  |  |  |  |

【圖 5-1】系統設定-變更登入密碼

#### (二)、國中聯絡資訊

1.功能說明: 提供國中端使用者的聯絡資料。

- 2.功能操作介紹:
  - ▶ 點擊左邊區塊【系統設定】-【國中聯絡資訊】。
  - > 右邊區塊出現 變更聯絡人資料 的畫面。
  - ▶ 點選該頁下方的【修改資料】連結字樣,進入修改畫面。(如圖 5-2)
  - 輸入正確資訊,點擊確定修改按鈕,完成變更動作。

| 報名<br>系統 System       | 國中端系統                                                   |
|-----------------------|---------------------------------------------------------|
| 國中端首頁<br>公告事項         | <ul> <li>● 聯絡人資料修改完成。</li> <li>※ 國中端相關功能已開啟。</li> </ul> |
| <b> </b>              | 聯絡資訊                                                    |
| 我 石 貢 料 愿 埋           | 學校代碼 193501                                             |
| 具种 <b>生</b> 的<br>報表別们 | 學校名稱 台中市立〇〇國中                                           |
| 系統設定                  | 學校電話 (04)12345678                                       |
| 攀更登入密碼                | 學校地址 [403] 台中市西區〇〇路00號                                  |
| 國中聯絡資訊                | 聯絡人資料                                                   |
|                       | 姓名林00                                                   |
| 結束登出                  | 職稱資料組長                                                  |
|                       | 聯絡電話 04-12345678#11                                     |
|                       | 行動電話 0911-123456                                        |
|                       | 傳 真 04-12345677                                         |
|                       | 電子郵件 aa@bb.tc.edu.tw                                    |
|                       | ≫ 修改資料                                                  |

【圖 5-2】系統設定-國中聯絡資訊